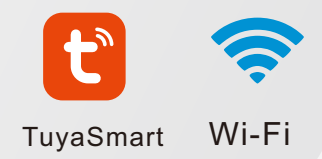

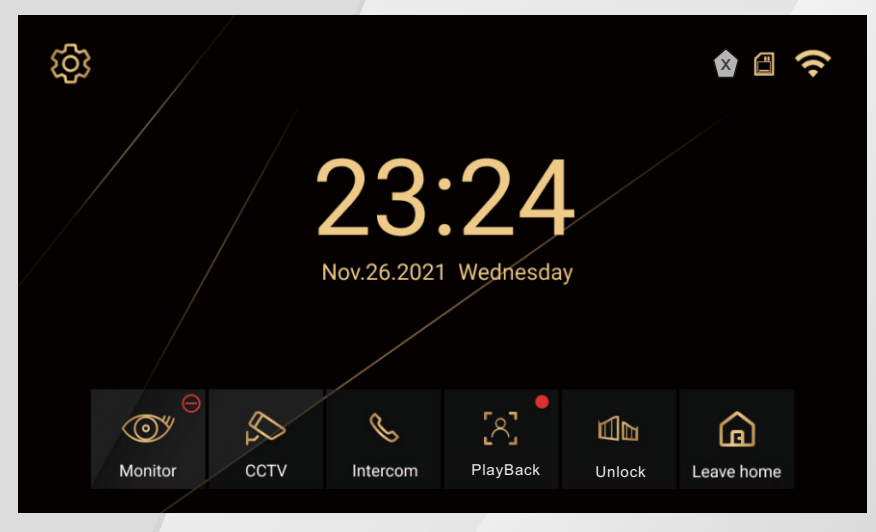

# 4 WIRE WIFI VIDEO DOOR PHONE MANUAL

## INDOOR MONITOR SPECIFICATION

Note: The following are diagrams of all of the available indoor unit models, not all models have the same layout or features, please take actual model as quasi.

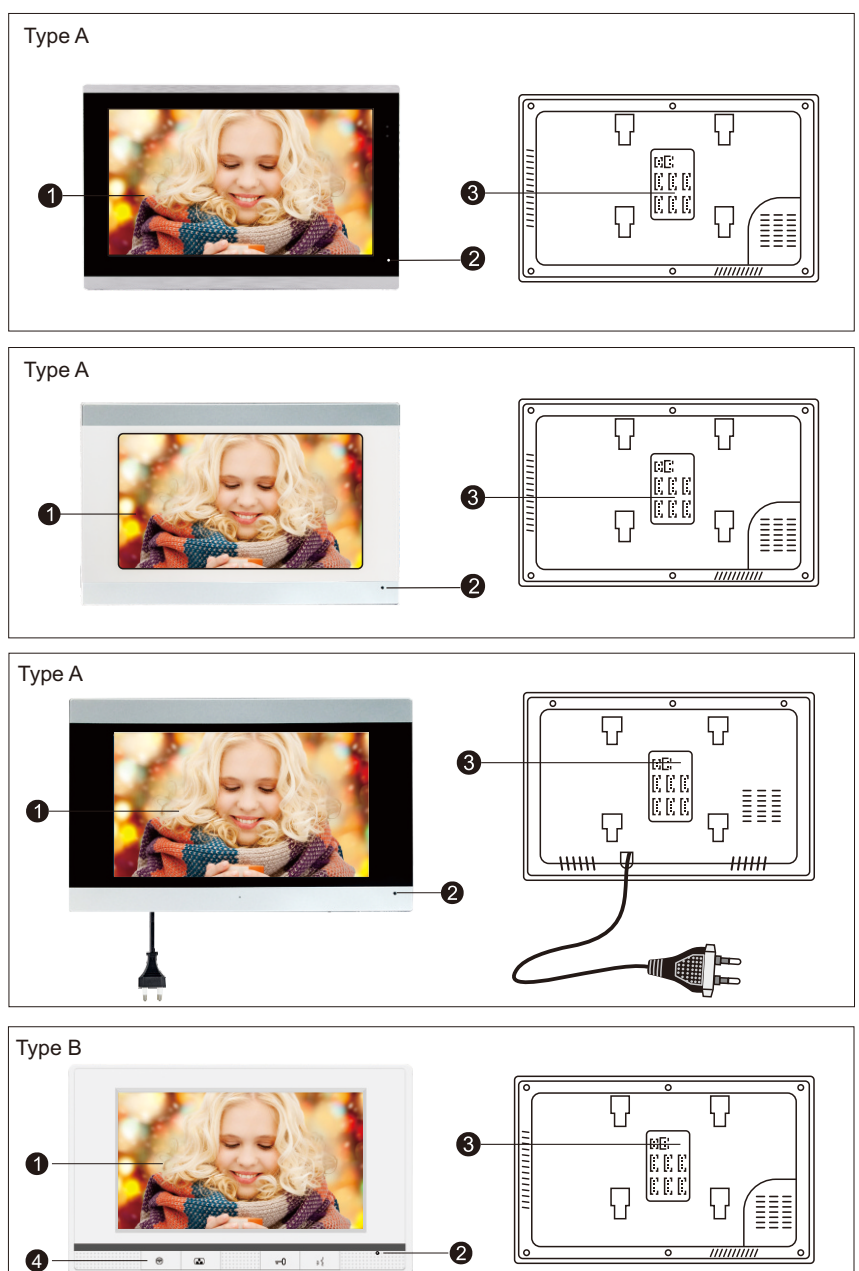

- 😁 . -0 \*1

| Туре В |  |
|--------|--|
|        |  |

| NO. | Name              | Descriptions                                                  |
|-----|-------------------|---------------------------------------------------------------|
| 1   | TFT display       | View visitor's image displayed on TFT screen                  |
| 2   | Microphone        | Transmit the voice to door station                            |
| 3   | SD card slot      | For the models with SD card, Insert the SD card for recording |
| 4   | Mechanical button | talk,unlock,monitor,close.                                    |

### SYSTEM INFO

1. Electrical locks / alarms / cameras are not included in the package, you can buy electrical locks that fit the actual requirements.

2. Built-in or external power supply is optional. Suitable for a wide voltage range (AC100V-240V). Unplug the AC power plug before installing the device. (shown as below)

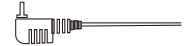

3. For the use and selection of wires, please refer to the following. (cable quality influence video and voice transfer distance)

1). 4C ordinary unshielded wire and shielded wiring

Distance  $\leq$  30m(RVV4\*0.5mm<sup>2</sup>);

Distance  $\leq$  50m(RVV4\*0.75mm<sup>2</sup>)

Distance≤70m(RVV4\*1.0mm<sup>2</sup>);

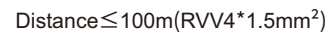

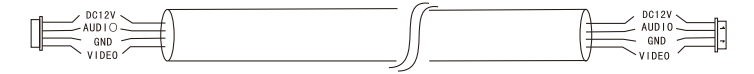

2).Category 5 network cable connection (not recommended)

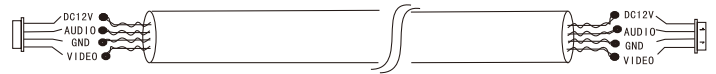

(Unshielded network cable distance≤50 meters)

3).Category 6 network cable connection.

Category 6 network are the same as Category 5 network,

shielded network cable distance  $\leq$  100 meters.

# Wiring Diagram

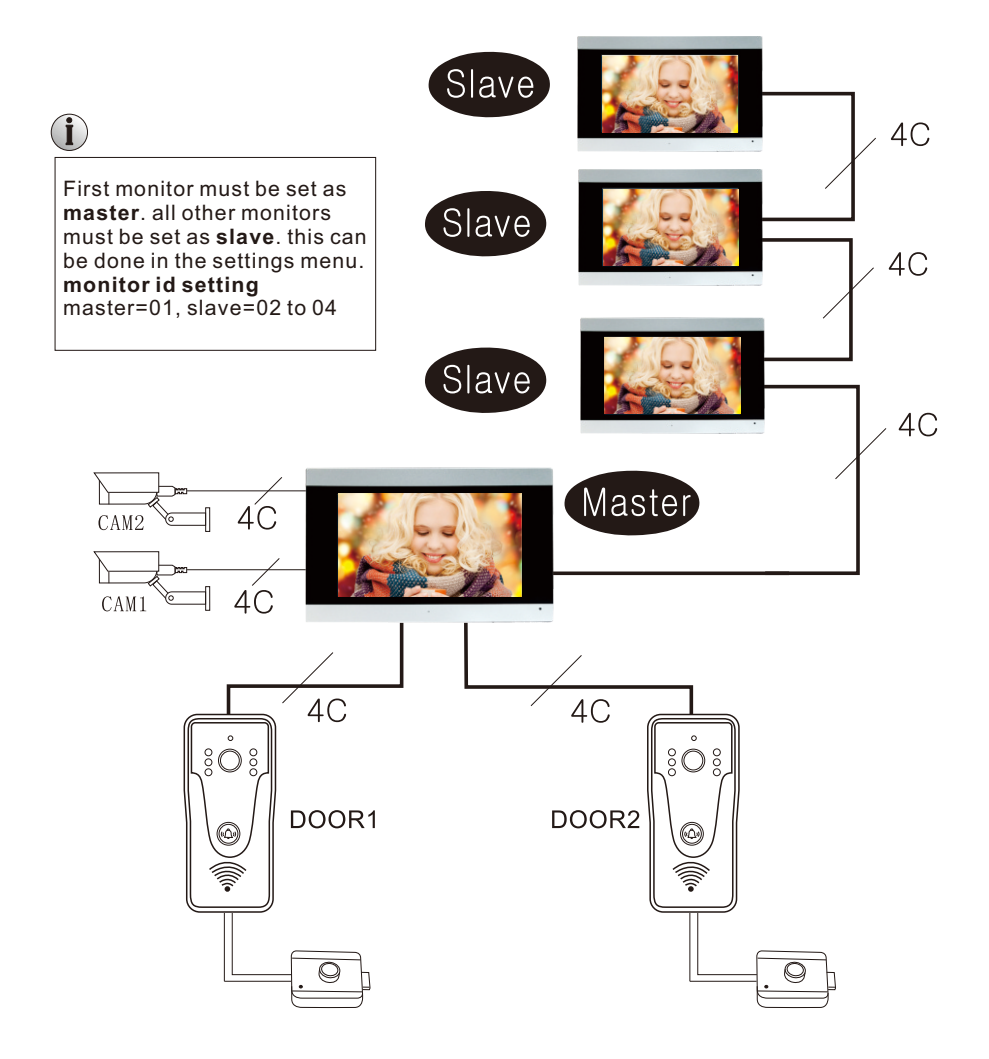

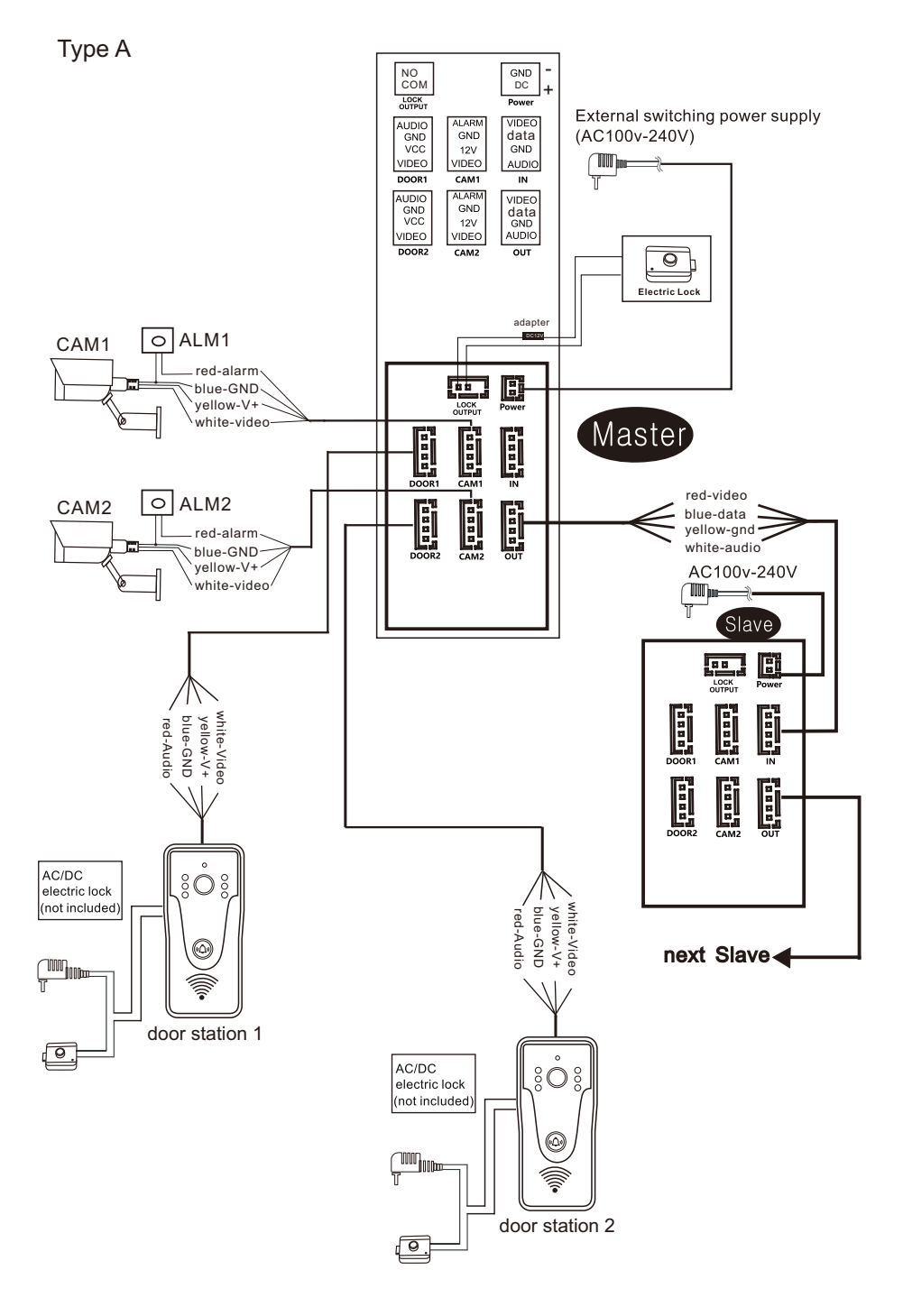

## **Product Information**

#### Monitor Feature

- 1. System Capacity: 4 indoor monitors + 2 door stations + 2 cameras.
- 2. Intercom Mode: Two-way intercom, cloud intercom.
- Function: Video communication, monitor, unlock, image memory/video recoard, wifi, TUYA APP, and motion detection.
- 4. Resolution: 1024\*600.
- 5. Screen: 7"/10" TFT LCD touch screen.

- 6. Talking time: 60 seconds.
- electric current: Standby current 130mA; working current 360mA.
- 8. Power supply: External power DC12-15V ; Built-in power AC180-240V.
- 9. Work Temperature: -10~50 .
- 10. Max Capacity: 128G.

## **Monitor Interface**

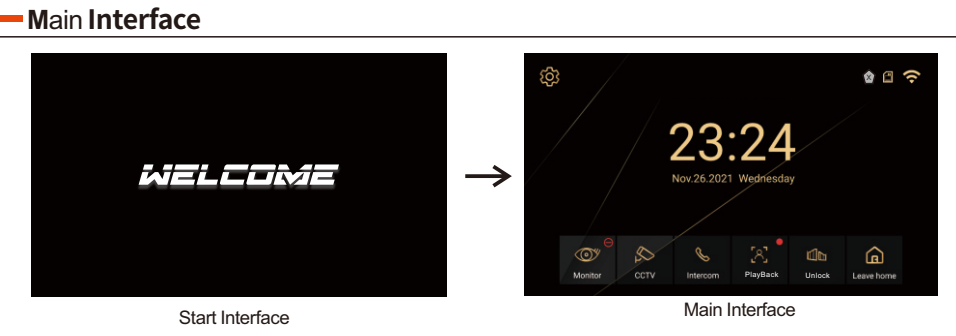

Note. Enter the main interface in 15 seconds after Charge the power to the wifi monitor.

## **Operating instructions**

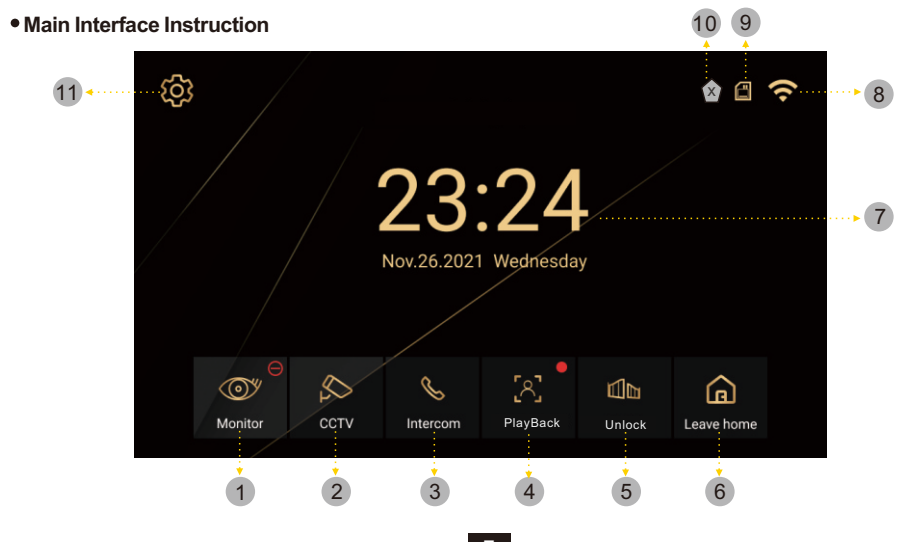

| 1 | Monitor                                          | 2  | CCTV                                              | 3 Intercom                                    | 4 | playback                       |
|---|--------------------------------------------------|----|---------------------------------------------------|-----------------------------------------------|---|--------------------------------|
|   | Monitor image of the door station.               |    | Monitor image of the camera.                      | Call and intercom other monitors.             |   | Image memory<br>and video view |
| 5 | gate<br>Lock which connect<br>to indoor monitor. | 6  | Mode<br>3 modes, At home,<br>Leave home, Dormancy | <ul> <li>Time and Date<br/>Display</li> </ul> | 8 | Wifi Status                    |
| 9 | Memory SD card<br>Status                         | 10 | Alarm sensor status                               | 11 Setting                                    |   |                                |

#### - Intercom

• Click Intercom to call other monitor ID

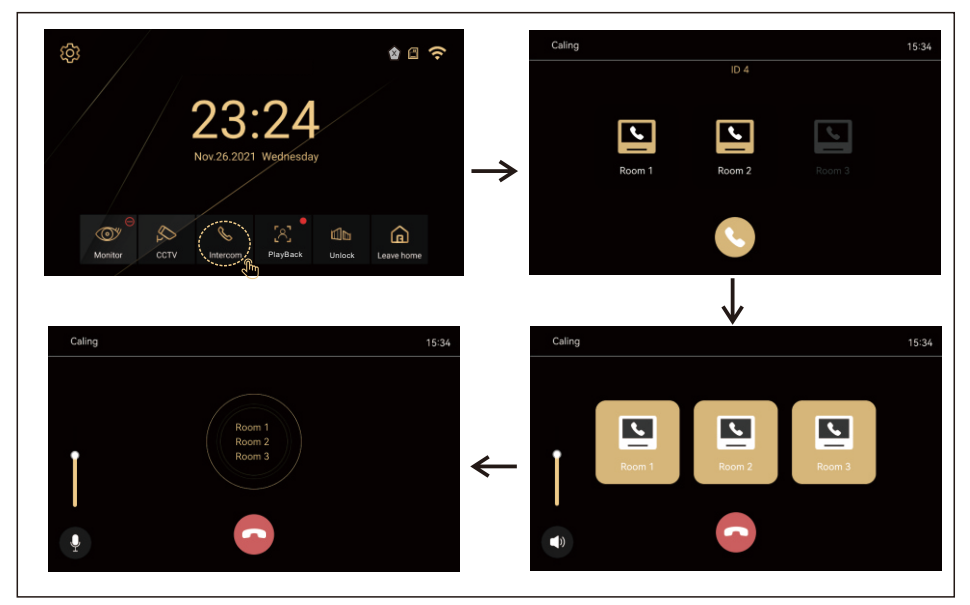

### - Mode( At Home, Leave Home, Dormancy)

• At Home, Leave Home, Dormancy

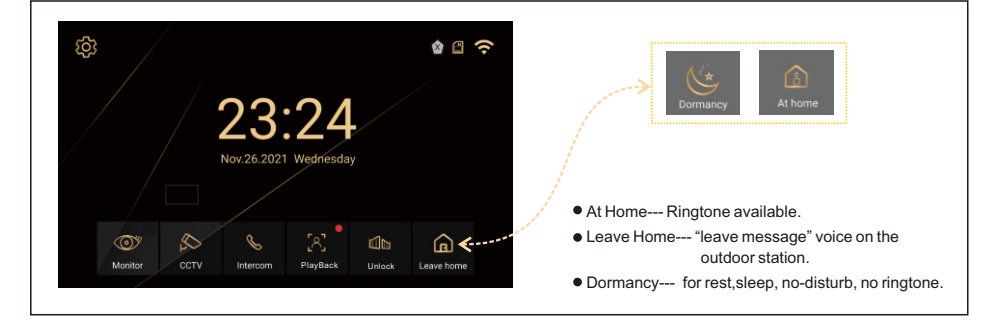

### -Playback

Click Playback to view the image and video

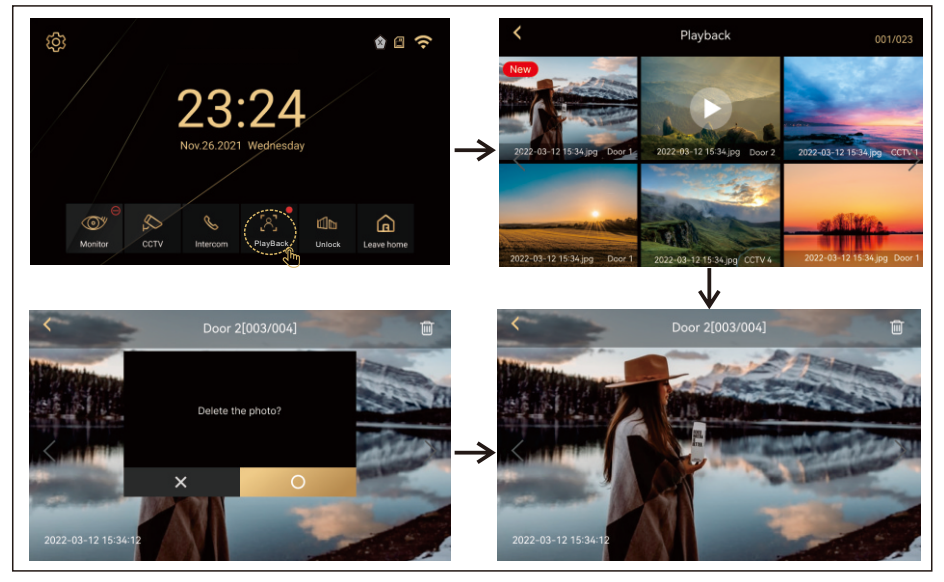

- CCTV Monitor Interface 5 6 7 8 Click here for monitor තු ء 🗅 🗞 a Ø Ó . [2] 1 2 3 4 Back 1 Switch 2 Photo 3 Record Exit/Return Switch of the Snap pictures Take video CCTV monitor. 5 Time and Date 6 monitor time 7 CCTVID 8 color, brightness, countdown contrast adjustment

### - Communication and Monitor Interface

Click here for monitor and communication

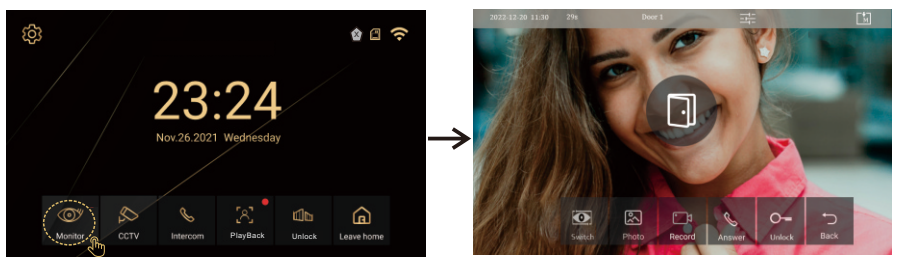

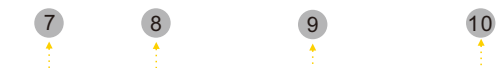

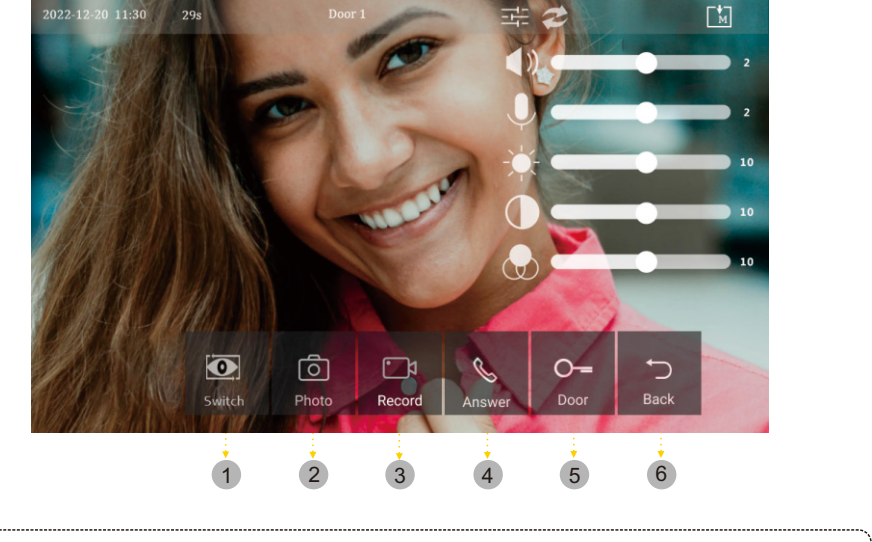

| Switch     Switch of the ourdoor     station monitor. | 2  | Photo<br>Snap pictures     | 3          | <b>Record</b><br>Take video | Answer                            |
|-------------------------------------------------------|----|----------------------------|------------|-----------------------------|-----------------------------------|
| 5 Unlock<br>Lock which connect<br>to ourdoor station. | 6  | <b>Back</b><br>Exit/Return | 7          | Time and Date               | 8 monitor and talk time countdown |
| 9 Door ID                                             | 10 | Ring tone, call sour       | nd, color, | brightness, contrast        | adjustment                        |

### - Setting

• Click 🐼 to enter setting interface Recording, Wi-Fi, Volume, Storage, Date&Time, Display, Others

| (B)                                   |            | <         | Configuration     |  |
|---------------------------------------|------------|-----------|-------------------|--|
|                                       |            | Recording | Auto recording    |  |
| 00.04                                 |            | Wi-Fi     | Motion detection  |  |
| Z3.Z4                                 |            | Volume    | Always montioring |  |
| Nov.26.2021 Wednesday                 |            | Storage   |                   |  |
|                                       |            | Date/Time |                   |  |
|                                       | 6          | Display   |                   |  |
| Monitor CCTV Intercom PlayBack Unlock | Leave home | Etc       |                   |  |

- 1 Recording
- Auto recording(video or photo)

| <         | Confi | iguration |  |
|-----------|-------|-----------|--|
| Recording |       |           |  |
| Wi-Fi     |       |           |  |
| Volume    | Video |           |  |
| Storage   | Photo |           |  |
| Date/Time | ×     | 0         |  |
| Display   |       |           |  |
| Etc       |       |           |  |

#### Motion Detection

| <                              | Configuration |
|--------------------------------|---------------|
| Use Motion detection           |               |
| Select of Camera               |               |
| Saving format                  |               |
| Setting of sensitivity         |               |
| Motion timer                   |               |
| LCD is on for motion detection |               |
|                                |               |

• Always monitoring(Each camera monitors the time)

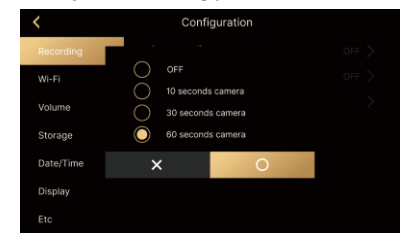

#### 2 Wi-Fi

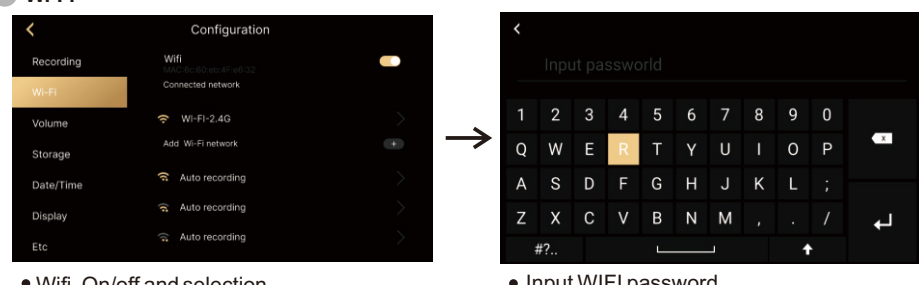

• Wifi On/off and selection.

#### 3 Volume

• Click Volume to enter setting interface. Set the volume, ring type, and ring time.

| <         | Configuration           |  |
|-----------|-------------------------|--|
| Recording | Volume                  |  |
| Wi-Fi     | Touch tone              |  |
| Volume    | Door1 calling tone      |  |
| Storage   | Door2 calling tone      |  |
| Date/Time | Interphone calling tone |  |
| Display   |                         |  |
| Etc       |                         |  |

Press the button, the time of device 1 can be synchronized to device 2, device 3,

#### 4 Storage

• Clear storage space.Format of SD card, and delete all videos or pictures.

| <         | Configuration              |  |
|-----------|----------------------------|--|
| Recording | Format of SD card          |  |
| Wi-Fi     | Selection of deletion file |  |
| Volume    |                            |  |
| Storage   |                            |  |
| Date/Time |                            |  |
| Display   |                            |  |
| Etc       |                            |  |

#### 5 Date/Time

System TimeSync time

and device 4.

#### 6 Display

- Standby mode or cleaning mode or Screen brightness selection.
- LCD OFF(The screen goes black after 30 seconds of operation).
- Lock screen wallpaper(The system comes with lock screen scrolling wallpaper).

| <         | Configuration         |     |
|-----------|-----------------------|-----|
| Recording |                       |     |
| Wi-Fi     | Enter standby mode    |     |
| Volume    | Display cleaning mode |     |
| Storage   | Display               | 100 |
| Date/Time |                       |     |
| Display   |                       |     |
|           |                       |     |

#### 7 Others

- There are nine languages: English, Korean, Chinese, Hebrew, Russian, Spanish, Turkish, Polish, Czech, Arabic.
- Extension ID: Range from 1 to 4. 1 means the monitor is Master, 2 to 4 means the indoor monitors are slave. Each family support 4 indoor monitors maximum.
- Unlock time: The unlocking time of the outdoor station. The range is 1s-10s, and the default is 2s.
- Security password: Security alarm password. When the alarm signal is triggered, the alarm can be canceled through the password. The password can be changed.
- Sercurity: CCTV1 and CCTV2 both have a normally closed security zone. Turn on the zone function. When the zone is in an open state, the indoor unit will give a warning.
- System reset: Indoor unit restores initialization status.
- System: Including version information, version release date, UUID, SD memory.

#### 10

# TUYA APP adding and connection.

Mobile Phone TUYAAPP Setting, make sure the mobilephone is nearby the wifi monitor and router.

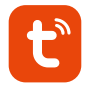

#### Step 1

the mobile phone connect the same wifi with the monitor wifi. And down load the APP"Tuya Smart" in google player or IOS APP store.

Step 3

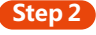

clicking the "Tuya Smart" APP for adding

| 15:00 🕇 |                |       |    |
|---------|----------------|-------|----|
|         | No de<br>Add I |       | •  |
| Home    | Scene          | Smart | Me |

| 15:02 🕈                  |                                   |                        | .il 🕆 🔳                 |
|--------------------------|-----------------------------------|------------------------|-------------------------|
| <                        | Add                               | Device                 | 5                       |
| Searchir<br>entered      | g for nearby device pairing mode. | ces. Make sure your    | device has              |
|                          | Add                               | Manually               |                         |
| Electrical               |                                   | Socket                 |                         |
| Lighting                 | 11                                | 11                     | 11                      |
| Sensors                  | Plug<br>(BLE+Wi-Fi)               | Socket<br>(Wi-Fi)      | Socket<br>(Zigbee)      |
| Large<br>Home Ap         | 11                                | 11                     | 11                      |
| Small Home<br>Appliances | Socket<br>(BLE)                   | Socket<br>(NB-IoT)     | Socket<br>(other)       |
| Kitchen<br>Appliances    |                                   | Power Strip            |                         |
| Exercise<br>& Health     | • **                              | • **                   | •                       |
| Camera<br>& Lock         | Power Strip<br>(BLE+Wi-Fi)        | Power Strip<br>(Wi-Fi) | Power Strip<br>(Zigbee) |
| Gateway<br>Control       | * 22                              |                        |                         |
| Dutdoor<br>Travel        | Power Strip<br>(other)            |                        |                         |
| Energy                   |                                   | Switch                 |                         |
| Entertainm<br>ent        |                                   |                        |                         |
| industry &               | Switch                            | Switch                 | Switch                  |

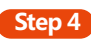

wifi monitor device is found and click"add"

| 15:02 🕈                  |                                    |                        | .ul 🗢 🔳                 |
|--------------------------|------------------------------------|------------------------|-------------------------|
| <                        | Add Device                         |                        | 5                       |
| Searchir<br>entered      | ng for nearby device pairing mode. | ces. Make sure you     | r device has            |
| Discover                 | ing devices                        |                        |                         |
|                          |                                    |                        | Add                     |
|                          |                                    |                        | ٢μ                      |
|                          | Add                                | Manually               | $\cup$                  |
| Electrical               |                                    | Socket                 |                         |
| Lighting                 | 11                                 | 12                     | 1.1                     |
| Sensors                  | Plug<br>(BLE+Wi-Fi)                | Socket<br>(Wi-Fi)      | Socket<br>(Zigbee)      |
| Large<br>Home Ap         | 11                                 | 1.1                    | 11                      |
| Small Home<br>Appliances | Socket<br>(BLE)                    | Socket<br>(NB-IoT)     | Socket<br>(other)       |
| Kitchen<br>Appliances    |                                    | Power Strip            |                         |
| Exercise<br>& Health     | • ***                              | •                      | • •                     |
| Camera<br>& Lock         | Power Strip<br>(BLE+Wi-Fi)         | Power Strip<br>(Wi-Fi) | Power Strip<br>(Zigbee) |
| Gateway<br>Control       | • 111                              |                        |                         |
| Outdoor                  | Power Strip                        |                        |                         |

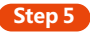

Being added

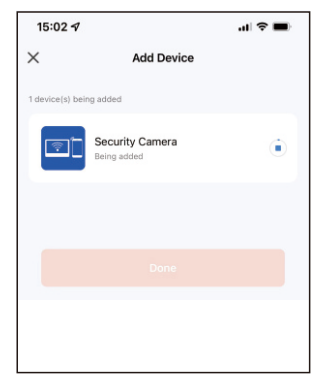

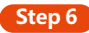

added successfully and click "Done"

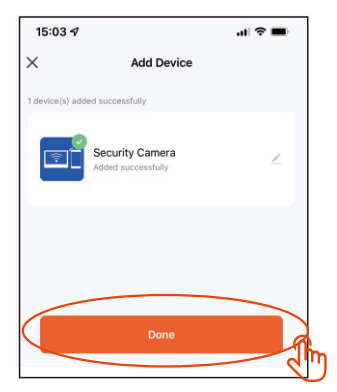

### Step 7

Mode Setting after added device

| ruian 👻                                                           | Ð |
|-------------------------------------------------------------------|---|
| Cazy Home                                                         |   |
| Enjoy a cozy life with<br>ambient indicators and<br>device rules. |   |
|                                                                   |   |
| All Devices Living Room Master Bedroom                            |   |
| Common Function                                                   |   |
| absent mode<br>Close absent                                       |   |
|                                                                   |   |

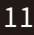

## HOW TO SHARE "Tuya Smart " TO OTHER USERS

new home members need to register the new account follow the below steps to share.

| Step 1                     |              |
|----------------------------|--------------|
| <u>.</u>                   | 8 0          |
| Rose<br>Rose@gmail.cor     | n            |
| Third-Party Voice Services | More >       |
| •                          | ంద్రం        |
| Alexa Google<br>Assistant  | SmartThings  |
| step                       | 01           |
| Home Management            | $\supset$    |
| 💬 Message Center           | • >          |
| FAQ & Feedback             | 5            |
| Home Smart                 |              |
| Step 3                     |              |
| < Home Settin              | gs           |
| Home Name                  | my home >    |
| Room Management            | 0 Room(s) >  |
| Home Location              | >            |
| Home Member                |              |
| info                       | Home Owner > |
| into@2nitilan.ch           |              |

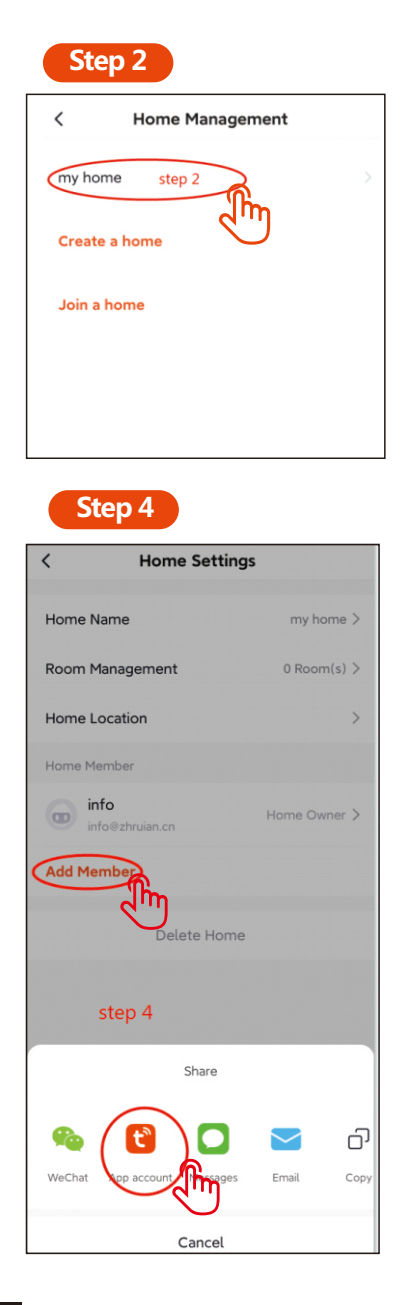

#### Step 5 Step 6 Cancel Add Member Save < **Home Settings** another registered user name gghhvv Name Home Name my home Region China Room Management 0 Room(s) +86-15217163981 Account Home Location or another user registration count owner beaccount(phone-number-oremail Home Member the new member is added functions gghhvv œ Family Role Common Member > Waiting to join. info Home Owner œ Add Member Delete Home Step 6 for finish adding and checking

## How to Share to additional users.

Preparation: new home members need to register the new account

the steps of the share to additional users as the below.

Open the "TUYA SMART" APP on the mobile phone ------ click "me" ------ click "home management" ------ click "my home" to enter the "Home Setting" ------ click "Add Member" ------ click "App Account" ------ input the registered user name and account(email or phone number) and Save it You will find the new additional users at the "Home Setting".

# **APP** intercom instruction

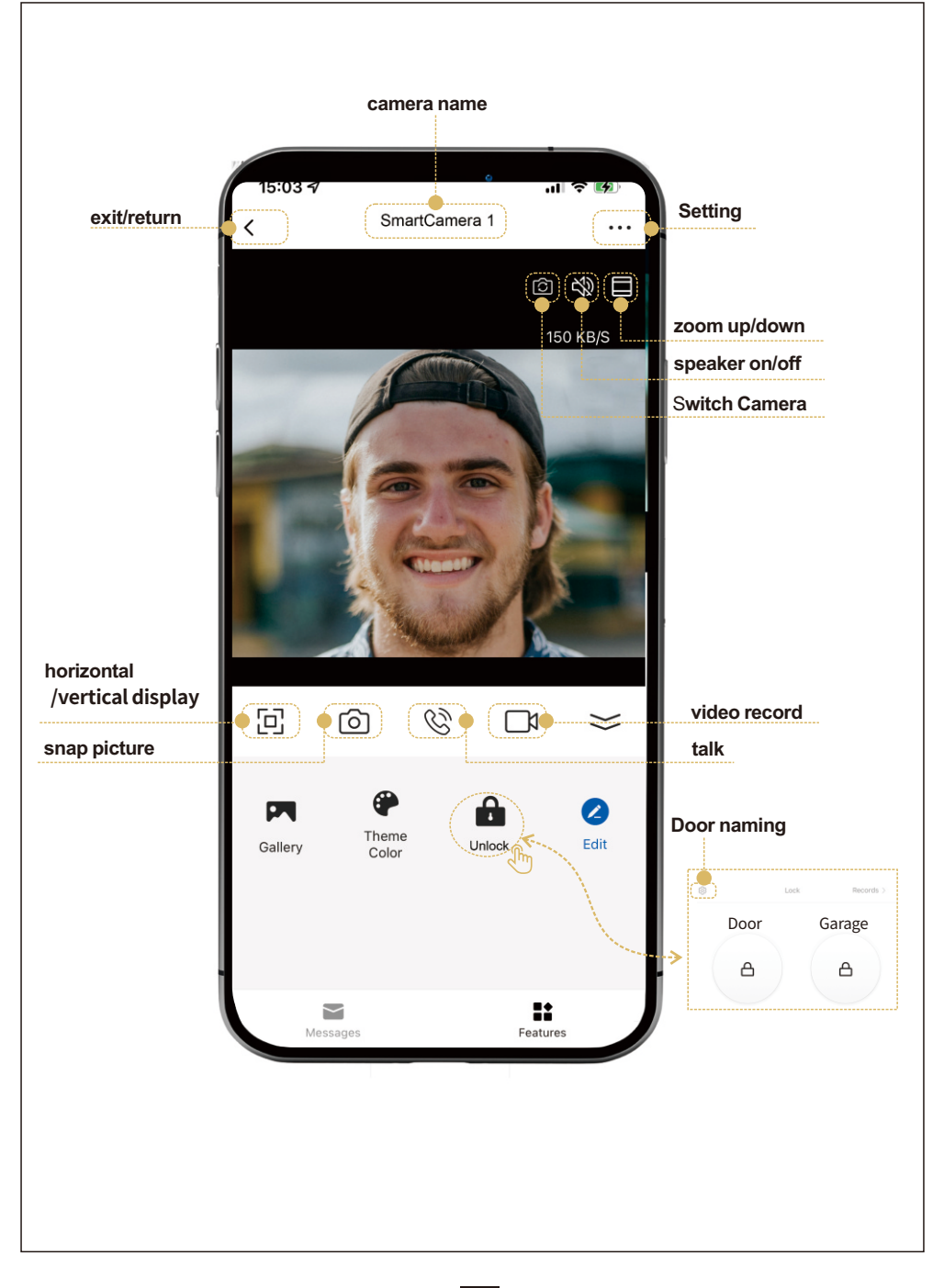